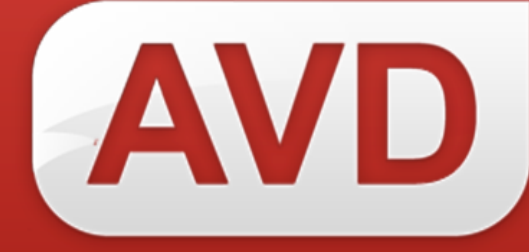

## Руководство пользователя

# СК-Сервер Версия 1.0.0.14b

ООО «ЭйВиДи-систем» 2017 г.

## Содержание

| Требо                                                           | ования к системе                                   | . 3 |
|-----------------------------------------------------------------|----------------------------------------------------|-----|
| Устан                                                           | новка СК-Сервер                                    | . 3 |
| 1                                                               | Конфигурирование ИРБИС                             | . 3 |
| 1.                                                              | 1 Общее описание                                   | . 3 |
| 1.                                                              | 2 База данных Сводного каталога                    | .4  |
| 1.                                                              | 3 База данных измененных записей Сводного каталога | . 5 |
| 2                                                               | Установка веб-приложения                           | .6  |
| 3                                                               | Настройка фаервола                                 | .7  |
| Полу                                                            | чение информации о синхронизации                   | .7  |
| Рекомендации7                                                   |                                                    | .7  |
| Приложение №1 Дополнительные строки для AUTOINI.GBL базы данных |                                                    |     |
| Свод                                                            | Сводного каталога                                  |     |

#### Требования к системе

- 1. Поддерживаемые операционные системы:
  - Windows 7
  - Windows 7 Service Pack 1
  - Windows Server 2003 Service Pack 2
  - Windows Server 2008
  - Windows Server 2008 R2
  - Windows Server 2008 R2 SP1
  - Windows Vista Service Pack 1
  - Windows XP Service Pack 3

2. Microsoft .NET Framework 4 (полная версия). Автономный установщик полной версии доступен по адресу: <u>http://www.microsoft.com/ru-ru/download/details.aspx?id=17718</u>.

- 3. Cepbep IIS (Internet Information Services) версии 5, 6, 7.
- 4. Выход в сеть Интернет с маршрутизируемым IP адресом.

#### Установка СК-Сервер

#### 1 Конфигурирование ИРБИС

#### 1.1 Общее описание

Для работы сервера синхронизации необходимо создание базы данных измененных записей (*DBUPD*). Для сохранения информации об измененных записях Сводного каталога вносятся изменения в файл автоввода Сводного каталога.

В связи с особенностями работы программного обеспечения следует выполнить следующие действия:

1. во всех базах данных ИРБИС скопировать файл автоввода *autoin.gbl* в файл с другим именем (например, в autoin1.gbl);

2. в базе данных Сводного каталога и в базе данных измененных записей содержимое файла *autoin.gbl* заменить на корректировку, не приводящую к изменениям в данных.

Пример:

| EP                                      |
|-----------------------------------------|
| 99                                      |
|                                         |
| 999                                     |
| XXXXXXXXXXXXXXXXXXXXXXXXXXXXXXXXXXXXXXX |

3. во все серверные файлы настройки АРМ Каталогизатор *irbisc\*.ini* внести изменения: в секции «Main» в части параметра «Имя задания пакетной корректировки для автоввода» (AutoinFile) вместо:

AutoinFile=autoin.gbl

Следует установить значение:

AutoinFile=autoin1.gbl

4. рекомендуется создать отдельного пользователя ИРБИС для работы сервера СК-ИРБИС.

#### 1.2 База данных Сводного каталога

Все записи базы данных Сводного каталога должны содержать уникальные идентификаторы в одном из полей. Предполагается, что уникальные идентификаторы содержатся в поле 1119.

Если в базе данных Сводного каталога такие идентификаторы отсутствуют, то необходимо выбрать метод задания идентификаторов и добавить идентификаторы в поле с помощью глобальной корректировки, а также внести изменения в *autoin1.gbl* по добавлению идентификаторов для новых записей Сводного каталога.

В дистрибутиве (в папке *SkIrbisServer\_1\_0\_0\_14b.zip*\*IRBIS64\_Clients*\) предоставлена IrbisGuid.dll для формирования уникальных идентификаторов GUID.

Для использования DLL следует добавить в файл *autoin1.gbl* Сводного каталога следующие строки:

#### 

В *базе данных Сводного каталога* вносятся изменения в таблицу выбора полей и в файл автоввода.

В *таблицу выбора полей* следует добавить строки:

```
1119 0 MHL,(if p(v1119) then 'GUID='v1119 fi)
902 0 MHL,(if p(v902^S) then |SIG=|v902^S fi/)
9021 0 MHL,(if p(v902^S) then |GSIG=|v902^S|#|&uf('Av1119#1')fi/)
```

После изменения таблицы выбора полей следует выполнить создание словаря базы данных заново:

1. открыть АРМ Администратор (*IRBISA.exe*);

2. затем «Актуализация» > «Создать словарь заново» > «полностью».

В файл автоввода *autoin1.gbl* следует добавить операторы корректировки базы данных измененных записей (*DBUPD*). Необходимые строки находятся в приложении  $\mathbb{N}$  1.

После корректировки *autoin1.gbl* следует:

- 1. перезагрузить сервер ИРБИС64;
- 2. закрыть АРМ Каталогизатор на всех рабочих местах;
- 3. выполнить новый вход в АРМ Каталогизатор.

В результате при корректировке записей Сводного каталога в АРМ Каталогизатор информация об измененных записях будет передаваться в *DBUPD*.

#### 1.3 База данных измененных записей Сводного каталога

В ИРБИС64 следует создать *DBUPD* как базу данных электронного каталога.

В таблице выбора полей базы данных *DBUPD* должны быть только следующие строки:

© 2017, ООО «ЭйВиДи-систем»

1119 0 MHL, (if p(v1119) then 'GUID='v1119 fi) 902 0 MHL,(if p(v902^S) then |SIG=|v902^S fi/) 9021 0 MHL, (if p(v902^S) then |GSIG=|v902^S|#|&uf('Av1119#1')fi/)

Файл *dbnflc.pft* базы данных DBUPD должен обеспечивать положительный результат ФЛК для записей, то есть содержать '0'.

#### Установка веб-приложения 2

Порядок установки отличается в зависимости от используемой версии IIS.

Пример порядка установки для *IIS* 7 (Windows Server 2008 R2):

1. распаковать содержимое директории WebApp архива *SkIrbisServer\_1\_0\_0\_14b.zip* в директорию *C:\SkIrbisServer*\;

отредактировать файл *Web.config* в директории C:SkIrbisServer2. (секция appSettings). В части секции appSettings должны быть следующие параметры файла:

- *<Login> логин пользователя ИРБИС64 (с правами* каталогизатора);
- *<Password>* пароль данного пользователя;
- *<ІР> IP-адрес сервера ИРБИС64;*
- *<Port>* IР-порт сервера ИРБИС64;
- *<SKName> имя* базы данных Сводного каталога;
- <**SKSigName**> не используется;
- *<SKUpdName>* имя базы данных измененных записей Сводного каталога;
- *<debugMode>* режим логирования при тестировании («true» – включен, «false» – отключен);
- открыть диспетчер служб IIS; 3.

4. в разделе «Пулы приложений» добавить пул приложений под именем SkIrbisServerPool:

Версия среды .NET Framework – «Платформа .NET Framework, версия v4.0.303».

Режим управляемого конвейера – *встроенный*. Немедленный запуск пула приложений - нет.

© 2017, ООО «ЭйВиДи-систем»

отредактировать дополнительные параметры пула приложений. В 5. разделе «Общие» установить значение параметра «Разрешены 32-разрядные приложения» в «True»;

6. запустить пул приложений;

7. веб-сайт разделе «сайты» добавить следующими В co параметрами:

Имя сайта – *SkIrbisServer*. Пул приложений – SkIrbisServerPool. Каталог содержимого: физический путь – *C*:\*SkIrbisServer*. Привязка: тип – *http*, IP-адрес – *все не назначенные*, порт – 5555. Запустить веб-сайт немедленно – да.

#### Настройка фаервола 3

В используемом на сервере фаерволе (например, в Windows Firewall) необходимо разрешить подключения на порт 5555.

#### Получение информации о синхронизации

В ходе работы сервер выполняет запись служебной информации в файлы логов в директории *Logs* программы:

- *Main[текущая дата].log* основной лог;
- *[текущая дата]error.log* лог ошибок.

#### Рекомендации

Глобальные корректировки в АРМ Каталогизатор следует выполнять с включенным автовводом для добавления информации в базу данных измененных записей (DBUPD).

глобальная Если выполняется корректировка отключенным С автовводом, то следует выполнить глобальную корректировку на добавление в *DBUPD* откорректированных записей Сводного каталога (см. файл *SkIrbisServer\_1\_0\_0\_14b.zip\IRBIS64\Datai\SVODN\autoin\_dbupd.gbl)*.

### Дополнительные строки для AUTOIN1.GBL базы данных Сводного каталога

| IF                                                             |
|----------------------------------------------------------------|
| if val(&unifor('JDBUPD,',"GUID="v1119))>0 then '1' else '0' fi |
| XXXXXXXXXXXXXXXXXXXXXXXXXXXXXXXXXXXXXXX                        |
| XXXXXXXXXXXXXXXXXXXXXXXXXXXXXXXXXXXXXXX                        |
| XXXXXXXXXXXXXXXXXXXXXXXXXXXXXXXXXXXXXXX                        |
| CORREC                                                         |
| 'DBUPD'                                                        |
| (v902/)                                                        |
| "GUID="v1119                                                   |
| DEL                                                            |
| 902                                                            |
| *                                                              |
| XXXXXXXXXXXXXXXXXXXXXXXXXXXXXXXXXXXXXXX                        |
| XXXXXXXXXXXXXXXXXXXXXXXXXXXXXXXXXXXXXXX                        |
| ADD                                                            |
| 902                                                            |
| XXXXXXXXXXXXXXXXXXXXXXXXXXXXXXXXXXXXXXX                        |
| (v1001/)                                                       |
| XXXXXXXXXXXXXXXXXXXXXXXXXXXXXXXXXXXXXXX                        |
| DEL                                                            |
| 1001                                                           |
| *                                                              |
| XXXXXXXXXXXXXXXXXXXXXXXXXXXXXXXXXXXXXXX                        |
| XXXXXXXXXXXXXXXXXXXXXXXXXXXXXXXXXXXXXXX                        |
| END                                                            |
| XXXXXXXXXXXXXXXXXXXXXXXXXXXXXXXXXXXXXXX                        |
| XXXXXXXXXXXXXXXXXXXXXXXXXXXXXXXXXXXXXXX                        |
| XXXXXXXXXXXXXXXXXXXXXXXXXXXXXXXXXXXXXXX                        |
| XXXXXXXXXXXXXXXXXXXXXXXXXXXXXXXXXXXXXXX                        |
| FI                                                             |
| XXXXXXXXXXXXXXXXXXXXXXXXXXXXXXXXXXXXXXX                        |
| XXXXXXXXXXXXXXXXXXXXXXXXXXXXXXXXXXXXXXX                        |
| XXXXXXXXXXXXXXXXXXXXXXXXXXXXXXXXXXXXXXX                        |

8

IF if val(&unifor('JDBUPD,',"GUID="v1119))<=0 then '1' else '0' fi **NEWMFN** 'DBUPD' ADD 1119 v1119 ADD 902 (v902/) **END** FI 

9